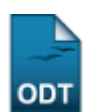

## Encerrar Avaliações de Trabalhos Pendentes

| Sistema            | SIGAA                               |
|--------------------|-------------------------------------|
| Módulo             | Pesquisa                            |
| Usuários           | Gestores de Pesquisa da Instituição |
| Perfil             | Gestor Pesquisa                     |
| Última Atualização | 23/11/2016 10:10                    |

Esta funcionalidade permite que o usuário encerre as avaliações de trabalhos que foram submetidos ao Congresso de Iniciação Científica da Instituição mas ainda não foram avaliados.

Para utilizar esta operação, acesse o SIGAA  $\rightarrow$  Módulos  $\rightarrow$  Pesquisa  $\rightarrow$  CICT  $\rightarrow$  Avaliação de Trabalhos  $\rightarrow$  Encerrar Avaliações Pendentes.

A seguinte página será exibida:

|                     | Avaliações Pendentes                                  |  |
|---------------------|-------------------------------------------------------|--|
| Congresso: 🖈        | XXVII CICT Congresso de Iniciação Científica - 2016 ▼ |  |
| Tipo de Avaliação:  | 🔍 Correção 💿 Apresentação                             |  |
| Centro/Unidade:     | SELECIONE V                                           |  |
| Departamento:       | SELECIONE V                                           |  |
| 🔲 Código do Resumo: |                                                       |  |
| Nome do Avaliador:  |                                                       |  |
|                     | Buscar Cancelar                                       |  |
|                     | Pesquisa                                              |  |

Nesta tela, selecione os campos a seguir:

- Congresso que deseja encerrar as avaliações;
- Tipo de Avaliação que pretende pesquisar, entre as opções Correção e Apresentação;
- Centro/Unidade da instituição a qual a avaliação que deseja consultar está vinculada;
- Departamento da instituição sobre o qual almeja filtrar a busca;
- Indique Código do Resumo;
- Digite Nome do Avaliador cujo está relacionado à avaliação que pretende encerrar no sistema. Ao digitar as três primeiras letras do avaliador que deseja pesquisar, o sistema apresentará uma lista concernente com o que foi informado. Escolha uma dentre as opções disponibilizadas.

Como exemplo, o *Congresso*: <u>XXVI CICT Congresso de Iniciação Científica - 2015</u> e o *Tipo de Avaliação*: <u>Apresentação</u> serão utilizados.

Clique em **Pesquisa** para retornar ao módulo principal. Esta opção será válida sempre que estiver disponível.

Caso desista da operação, clique em *Cancelar* e constate o abandono na caixa de diálogo que será, subsequentemente, fornecida. Esta operação será a mesma para todas as páginas que a contenha.

## Após informar os dados acima, clique em **Buscar** para prosseguir com a operação. A tela será recarregada da seguinte forma:

| Congresso: * XXVII CICT Congresso de Iniciação Científica - 2016 *         Tipo de Avaliação:       Correção • Apresentação         Centro/Unidade:       SELECIONE         Departamento:       SELECIONE         Código do Resumo:       •         Nome do Avaliador:       •         Buscar       Cancelar         Código       Situação       Autor         Orientador       •         E10004       1       APRESENTAÇÃO<br>APROVADA       NOME DO(A) AUTOR(A)       NOME DO(A) ORIENTADOR(A)         E10005       1       APRESENTAÇÃO<br>APROVADA       NOME DO(A) AUTOR(A)       NOME DO(A) ORIENTADOR(A)         E10005       1       APRESENTAÇÃO<br>APROVADA       NOME DO(A) AUTOR(A)       NOME DO(A) ORIENTADOR(A)         E10005       1       APRESENTAÇÃO<br>APROVADA       NOME DO(A) AUTOR(A)       NOME DO(A) ORIENTADOR(A)         E10005       1       APRESENTAÇÃO<br>APROVADA       NOME DO(A) AUTOR(A)       NOME DO(A) ORIENTADOR(A)         E10005       1       APRESENTAÇÃO<br>APROVADA       NOME DO(A) AUTOR(A)       NOME DO(A) ORIENTADOR(A)         E10005       1       APRESENTAÇÃO<br>APREVADA       NOME DO(A) AUTOR(A)       NOME DO(A) ORIENTADOR(A)         SB1383       650       APRESENTAÇÃO       NOME DO(A) AUTOR(A)       NOME DO(A) ORIEN                                                                                                    |        |                                                                    |                             | Avaliações Pen      | DENTES                                |  |  |  |
|----------------------------------------------------------------------------------------------------|--------|--------------------------------------------------------------------|-----------------------------|---------------------|---------------------------------------|--|--|--|
| Tipo de Avaliação:       Correção       Apresentação         Centro/Unidade:       SELECIONE       Image: SELECIONE         Departamento:       SELECIONE       Image: SELECIONE         Código do Resumo:       Image: SELECIONE       Image: SELECIONE         Nome do Avaliador:       Image: SELECIONE       Image: SELECIONE         Nome do Avaliador:       Image: SELECIONE       Image: SELECIONE         Seconda do Resumo:       Image: SELECIONE       Image: SELECIONE         Nome do Avaliador:       Image: SELECIONE       Image: SELECIONE         Seconda do Resumo:       Image: SELECIONE       Image: SELECIONE         Seconda do Avaliador:       SELECIONE       Image: SELECIONE         Seconda do Avaliador:       Nome do Avaliador:       SELECIONE         Seconda do Avaliador:       SELECIONE       Image: SELECIONE         Seconda do Avaliador:       NOME DO(A) AUTOR(A)       NOME DO(A) ORIENTADOR(A)         Image: Seconda do Avaliador:       NOME DO(A) AUTOR(A)       NOME DO(A) ORIENTADOR(A)         Image: Seconda do Avaliador:       NOME DO(A) AUTOR(A)       NOME DO(A) ORIENTADOR(A)         Image: Seconda do Avaliador:       NOME DO(A) AUTOR(A)       NOME DO(A) ORIENTADOR(A)         Image: Seconda do Avaliador: <t< th=""><th></th><th colspan="6">Congresso: * XXVII CICT Congresso de Iniciação Científica - 2016 🔻</th></t<> |        | Congresso: * XXVII CICT Congresso de Iniciação Científica - 2016 🔻 |                             |                     |                                       |  |  |  |
| Centro/Unidade:       SELECIONE       Image: SELECIONE         Departamento:       SELECIONE       Image: SELECIONE         Código do Resumo:       Image: SELECIONE       Image: SELECIONE         Nome do Avaliador:       Image: SELECIONE       Image: SELECIONE         Nome do Avaliador:       Image: SELECIONE       Image: SELECIONE         Nome do Avaliador:       Image: SELECIONE       Image: SELECIONE         SELECIONE       Image: SELECIONE       Image: SELECIONE         Mome do Avaliador:       Image: SELECIONE       Image: SELECIONE         SELECIONE       Image: SELECIONE       Image: SELECIONE         SELECIONE       Image: SELECIONE       Image: SELECIONE         Image: SELECIONE       Image: SELECIONE       Image: SELECIONE         Image: SELECIONE       Image: SELECIONE       Image: SELECIONE         Image: SELECIONE       Image: SELECIONE       Image: SELECIONE       Image: SELECIONE         Image: SELECIONE       Image: SELECIONE       Image: SELECIONE       Image: SELECIONE       Image: SELECIONE         Image: SELECIONE       Image: SELECIONE       Image: SELECIONE       Image: SELECIONE       Image: SELECIONE       Image: SELECIONE       Image: SE                                                                                                    |        | Tipo de Avaliação: 🔘 Correção 💿 Apresentação                       |                             |                     |                                       |  |  |  |
| Departamento: SELECIONE   Código do Resumo:   Nome do Avaliador:                                                                                                    |        | Centro/L                                                           | Centro/Unidade: SELECIONE V |                     |                                       |  |  |  |
| Código do Resumo:       Buscar       Cancelar         Nome do Avaliador:         Buscar       Cancelar         Orientador         AVALIAÇÕES ENCONTRADAS (3)         Código Número do<br>Painel       Orientador         AVALIAÇÕES ENCONTRADAS (3)         Código Número do<br>Painel       Orientador         AVALIAÇÕES ENCONTRADAS (3)         ET0004       1       APRESENTAÇÃO<br>APROVADA       NOME DO(A) AUTOR(A)       NOME DO(A) ORIENTADOR(A)         ET0005       1       APRESENTAÇÃO<br>APROVADA       NOME DO(A) AUTOR(A)       NOME DO(A) ORIENTADOR(A)         ET0005       1       APRESENTAÇÃO<br>APROVADA       NOME DO(A) AUTOR(A)       NOME DO(A) ORIENTADOR(A)         ET0005       1       APRESENTAÇÃO<br>APROVADA       NOME DO(A) AUTOR(A)       NOME DO(A) ORIENTADOR(A)         Ipo de Avaliador: NOME DO(A) AVALIADOR(A)       Tipo de Avaliador: DISCENTE DOUTORAN         SB1383       650       APRESENTAÇÃO       NOME DO(A) AUTOR(A)       NOME DO(A) ORIENTADOR(A)                                                                                                    |        | 🗌 Departa                                                          | Departamento: SELECIONE V   |                     |                                       |  |  |  |
| Nome do Avaliador:       Buscar       Cancelar         Código       Número do<br>Painel       Situação       Autor       Orientador         ET0004       1       APRESENTAÇÃO<br>APROVADA       NOME DO(A) AUTOR(A)       NOME DO(A) ORIENTADOR(A)         Image: Avaliador: NOME DO(A) AVALIADOR(A)       NOME DO(A) AUTOR(A)       Tipo de Avaliador: COMPULSÓRIO         ET0005       1       APRESENTAÇÃO<br>APROVADA       NOME DO(A) AUTOR(A)       NOME DO(A) ORIENTADOR(A)         Image: Avaliador: NOME DO(A) AVALIADOR(A)       NOME DO(A) AUTOR(A)       NOME DO(A) ORIENTADOR(A)       Tipo de Avaliador: DISCENTE DOUTORAN         Image: Sentação       APRESENTAÇÃO       NOME DO(A) AUTOR(A)       NOME DO(A) ORIENTADOR(A)                                                                                                    |        | Código do Resumo:                                                  |                             |                     |                                       |  |  |  |
| Buscar Cancelar         Buscar Cancelar         AVALIAÇÕES ENCONTRADAS (3)         Código       Número do Painel       Situação       Autor       Orientador         ET0004       1       APRESENTAÇÃO<br>APROVADA       NOME DO(A) AUTOR(A)       NOME DO(A) ORIENTADOR(A)         Image: Avaliador: NOME DO(A) AVALIADOR(A)       NOME DO(A) AUTOR(A)       Tipo de Avaliador: COMPULSÓRIO         ET0005       1       APRESENTAÇÃO<br>APROVADA       NOME DO(A) AUTOR(A)       NOME DO(A) ORIENTADOR(A)         Image: Avaliador: NOME DO(A) AVALIADOR(A)       NOME DO(A) AUTOR(A)       NOME DO(A) ORIENTADOR(A)       Tipo de Avaliador: DISCENTE DOUTORAN         SB1383       650       APRESENTAÇÃO<br>NOME DO(A) AUTOR(A)       NOME DO(A) ORIENTADOR(A)                                                                                                    |        | 🗌 Nome de                                                          | o Avaliador:                |                     |                                       |  |  |  |
| AVALIAÇÕES ENCONTRADAS (3)         Código       Número do<br>Painel       Situação       Autor       Orientador         ET0004       1       APRESENTAÇÃO<br>APROVADA       NOME DO(A) AUTOR(A)       NOME DO(A) ORIENTADOR(A)         Image: Avaliador: NOME DO(A) AVALIADOR(A)       NOME DO(A) AUTOR(A)       Tipo de Avaliador: COMPULSÓRIO         ET0005       1       APRESENTAÇÃO<br>APROVADA       NOME DO(A) AUTOR(A)       NOME DO(A) ORIENTADOR(A)         Image: Avaliador: NOME DO(A) AVALIADOR(A)       NOME DO(A) AUTOR(A)       NOME DO(A) ORIENTADOR(A)       Tipo de Avaliador: DISCENTE DOUTORAN         SB1383       650       APRESENTAÇÃO<br>APRESENTAÇÃO       NOME DO(A) AUTOR(A)       NOME DO(A) ORIENTADOR(A)                                                                                                    |        |                                                                    |                             | Buscar Cance        | elar                                  |  |  |  |
| Código         Número do<br>Painel         Situação         Autor         Orientador           ET0004         1         APRESENTAÇÃO<br>APROVADA         NOME DO(A) AUTOR(A)         NOME DO(A) ORIENTADOR(A)           Image: Avaliador: NOME DO(A) AVALIADOR(A)         NOME DO(A) AVALIADOR(A)         Tipo de Avaliador: COMPULSÓRIO           ET0005         1         APRESENTAÇÃO<br>APROVADA         NOME DO(A) AUTOR(A)         NOME DO(A) ORIENTADOR(A)           Image: Avaliador: NOME DO(A) AVALIADOR(A)         NOME DO(A) AUTOR(A)         NOME DO(A) ORIENTADOR(A)           Image: Avaliador: NOME DO(A) AVALIADOR(A)         NOME DO(A) AUTOR(A)         Tipo de Avaliador: DISCENTE DOUTORAN           SB1383         650         APRESENTAÇÃO<br>NOME DO(A) AUTOR(A)         NOME DO(A) ORIENTADOR(A)                                                                                                    |        | Avaliações encontradas (3)                                         |                             |                     |                                       |  |  |  |
| ET0004       1       APRESENTAÇÃO<br>APROVADA       NOME DO(A) AUTOR(A)       NOME DO(A) ORIENTADOR(A)         Image: Avaliador: NOME DO(A) AVALIADOR(A)       Tipo de Avaliador: COMPULSÓRIO         ET0005       1       APRESENTAÇÃO<br>APROVADA       NOME DO(A) AUTOR(A)       NOME DO(A) ORIENTADOR(A)         Image: Avaliador: NOME DO(A) AVALIADOR(A)       NOME DO(A) AUTOR(A)       NOME DO(A) ORIENTADOR(A)         Image: Avaliador: NOME DO(A) AVALIADOR(A)       Tipo de Avaliador: DISCENTE DOUTORAN         SB1383       650       APRESENTAÇÃO       NOME DO(A) AUTOR(A)                                                                                                    | Código | Número do<br>Painel                                                | Situação                    | Autor               | Orientador                            |  |  |  |
| Image: NOME DO(A) AVALIADOR(A)       Tipo de Avaliador: COMPULSÓRIO         ET0005       1       APRESENTAÇÃO<br>APROVADA       NOME DO(A) AUTOR(A)       NOME DO(A) ORIENTADOR(A)         Image: NOME DO(A) AVALIADOR(A)       Tipo de Avaliador: DISCENTE DOUTORAN         SB1383       650       APRESENTAÇÃO<br>NOME DO(A) AUTOR(A)       NOME DO(A) ORIENTADOR(A)                                                                                                    | ET0004 | 1                                                                  | APRESENTAÇÃO<br>APROVADA    | NOME DO(A) AUTOR(A) | NOME DO(A) ORIENTADOR(A)              |  |  |  |
| ET0005     1     APRESENTAÇÃO<br>APROVADA     NOME DO(A) AUTOR(A)     NOME DO(A) ORIENTADOR(A)       Avaliador: NOME DO(A) AVALIADOR(A)     Tipo de Avaliador: DISCENTE DOUTORAN       SB1383     650     APRESENTAÇÃO     NOME DO(A) AUTOR(A)                                                                                                    | A      | valiador: NOM                                                      | E DO(A) AVALIADOR(A)        |                     | Tipo de Avaliador: COMPULSÓRIO        |  |  |  |
| Avaliador: NOME DO(A) AVALIADOR(A)     Tipo de Avaliador: DISCENTE DOUTORAN       SB1383     650     APRESENTAÇÃO     NOME DO(A) AUTOR(A)                                                                                                    | ET0005 | 1                                                                  | APRESENTAÇÃO<br>APROVADA    | NOME DO(A) AUTOR(A) | NOME DO(A) ORIENTADOR(A)              |  |  |  |
|                                                                                                    |        | valiador: NOM                                                      | E DO(A) AVALIADOR(A)        |                     | Tipo de Avaliador: DISCENTE DOUTORAND |  |  |  |
| APROVADA APROVADA                                                                                                    | SB1383 | 650                                                                | APRESENTAÇÃO<br>APROVADA    | NOME DO(A) AUTOR(A) | NOME DO(A) ORIENTADOR(A)              |  |  |  |
| Avaliador: NOME DO(A) AVALIADOR(A) Tipo de Avaliador: COMPULSÓRIO                                                                                                    |        | valiador: NOM                                                      | E DO(A) AVALIADOR(A)        |                     | Tipo de Avaliador: COMPULSÓRIO        |  |  |  |

Nesta tela, selecione as avaliações que deseja encerrar clicando na caixa de seleção ao lado de seu *Código* no sistema. Exemplificaremos a operação com a avaliação de *Código*: <u>ET0004</u>.

Caso queira selecionar todas as avaliações pendentes exibidas, clique na caixa de seleção ao lado da palavra *Código*.

Após selecionar as avaliações, clique em **Encerrar Avaliações Selecionadas** para concluir a ação. O sistema fornecerá uma mensagem informando o sucesso da operação:

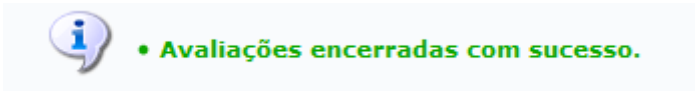

## **Bom Trabalho!**

## **Manuais Relacionados**

• Relatório de Distribuição de Avaliações de Resumos

<< Voltar - Manuais do SIGAA

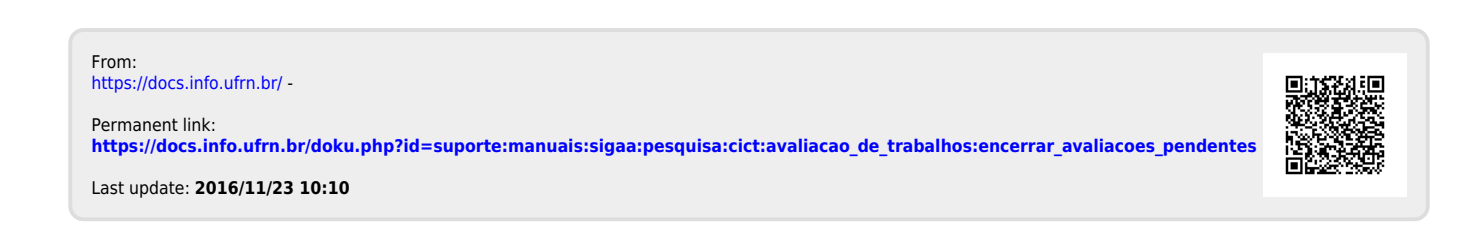